## squalio?

## Kaip redaguoti gaunamų pranešimų nustatymus Yammer?

1. Apps skiltyje pasirinkite Yammer;

| <br>Office 365                  |                         |      |       |                  |         |            |                        |  |
|---------------------------------|-------------------------|------|-------|------------------|---------|------------|------------------------|--|
| Good morning                    |                         |      | م     | eople, and sites |         |            |                        |  |
| Apps                            |                         |      |       |                  |         |            | Install Office apps $$ |  |
| 02                              | 6                       | W    | x     | P                | N       | S          | <b>T</b> B             |  |
| Outlook                         | OneDrive                | Word | Excel | PowerPoint       | OneNote | SharePoint | Teams                  |  |
| <b>y</b> ≑<br><sub>Yammer</sub> |                         |      |       |                  |         |            |                        |  |
| Explore all your                | $_{ m apps}  ightarrow$ |      |       |                  |         |            |                        |  |

2. Viršuje kairėje pusėje paspauskite ant nustatymų ikonos ir pasirinkite Edit settings;

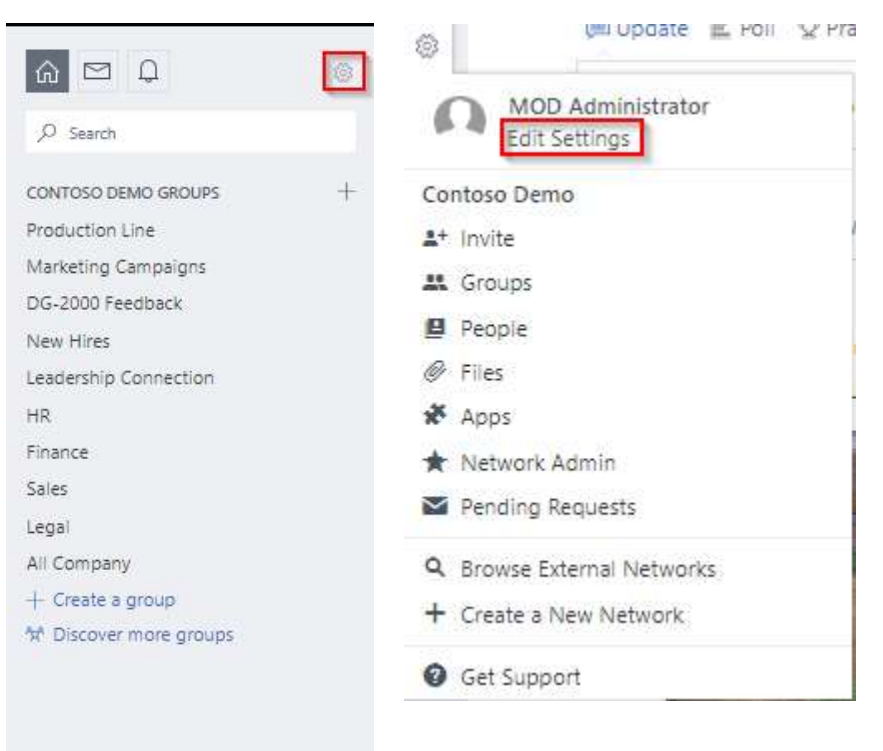

## squalio

3. Pasirinkite **Notifications (1)**. Norodykite kuriais atvejais norite gauti pranešimą el. paštu **(2)** ir spauskite **Save (3)** 

| elect th | e network you'd like to change your notification settings for:  |  |  |  |  |  |  |  |
|----------|-----------------------------------------------------------------|--|--|--|--|--|--|--|
| + Con    | toso Demo                                                       |  |  |  |  |  |  |  |
| Em       | ail me when                                                     |  |  |  |  |  |  |  |
|          | Done the undates from any assure (dalk)                         |  |  |  |  |  |  |  |
|          | receive a message to my inboy                                   |  |  |  |  |  |  |  |
| C        | net new followers                                               |  |  |  |  |  |  |  |
| C.       | install a new application                                       |  |  |  |  |  |  |  |
|          | log in from somewhere new                                       |  |  |  |  |  |  |  |
| 5        | post a message via email (This will send a confirmation email ) |  |  |  |  |  |  |  |
| -        | omeone invites me to a group                                    |  |  |  |  |  |  |  |
|          | omeone likes messages   posted (daily)                          |  |  |  |  |  |  |  |
|          | Someone requests to join a private group I administer           |  |  |  |  |  |  |  |
| 1        | here are highlights from groups I haven't joined (weekly)       |  |  |  |  |  |  |  |
| ×        | There are new suggestions for people to follow (weekly)         |  |  |  |  |  |  |  |
|          | Tips and important updates about Yammer features are available  |  |  |  |  |  |  |  |
| -        |                                                                 |  |  |  |  |  |  |  |
| Ine      | ere is new activity in the following groups:                    |  |  |  |  |  |  |  |
|          | All Company                                                     |  |  |  |  |  |  |  |
| Ð        | DG-2000 Feedback                                                |  |  |  |  |  |  |  |
| b.       | Finance                                                         |  |  |  |  |  |  |  |
|          | HR                                                              |  |  |  |  |  |  |  |
| þ.       | Leadership Connection                                           |  |  |  |  |  |  |  |
|          | Legal                                                           |  |  |  |  |  |  |  |
| 6        | Marketing Campaigns                                             |  |  |  |  |  |  |  |
|          | New Hires                                                       |  |  |  |  |  |  |  |
| 6        | Production Line                                                 |  |  |  |  |  |  |  |
|          |                                                                 |  |  |  |  |  |  |  |